## Polar Connect

### EN TIMME KVAR TILL VI ÄR FRAMME. DAGS ATT SLÅ PÅ VÄRMEN.

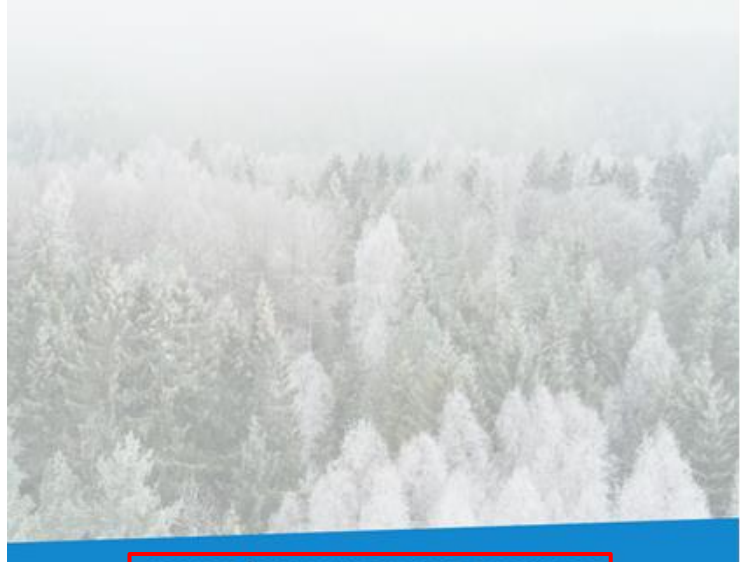

Börja med att ladda ner appen "Polar Connect" från Appstore eller Google Play butik.

Öppna appen för att påbörja installationen.

Klicka på "KOM IGÅNG MED POLAR CONNECT".

KOM IGÅNG MED POLAR CONNECT (DU BEHÖVER GÅ IN I DIN POLARVAGN UNDER INSTALLATIONEN)

JAG HAR REDAN ETT KONTO

STEG1AV5SCANNA DIN QR-KOD

Håll upp kameran mot QR-koden i din Polarvagn för automatisk avläsning. Koden hittar du vid routern.

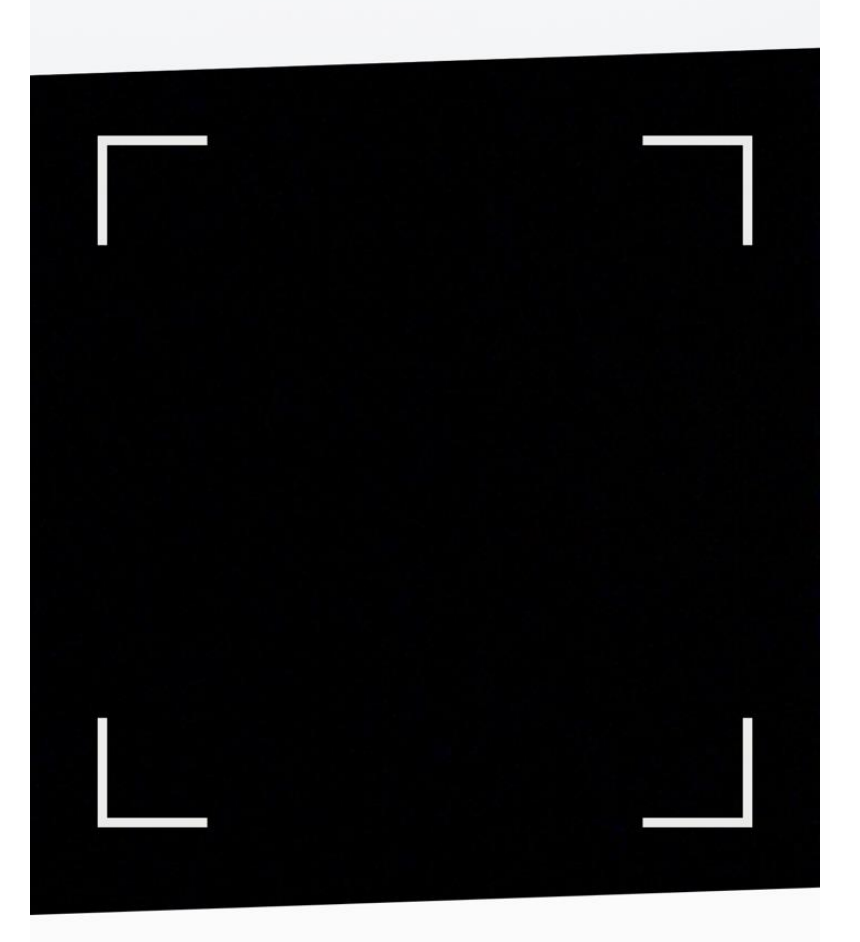

### JAG HAR EN ÄLDRE ÅRSMODELL ÄN 2019

Appen öppnar kameran. Leta reda på QR-koden som sitter monterad på routerns långsida.

# CODKÄNN GODKÄNN ANVÄNDARVILLKOREN

För att använda tjänsten måste ni godkänna användarvillkoren. <u>Läs hela villkoren här</u>.

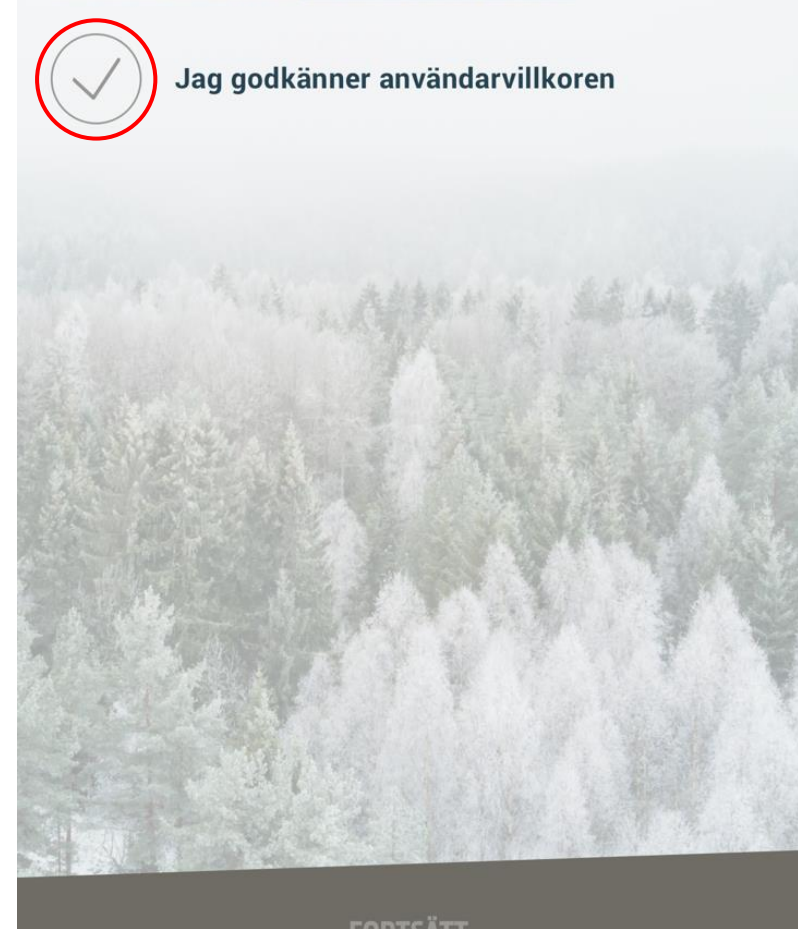

Bocka i fliken "Jag godkänner användarvillkoren" och klicka sedan på "FORTSÄTT"

Fyll i din e-post adress och klicka sedan på "Skapa konto"

# STEG 3 AV5 FYLL I DIN E-POSTADRESS

För att Polar Connect ska veta vilken Polarvagn den ska kommunicera med måste du först skapa ett konto som kopplar ihop dig med vagnen.

### E-post

Vi kommer skicka ett verifieringsmail till denna adress

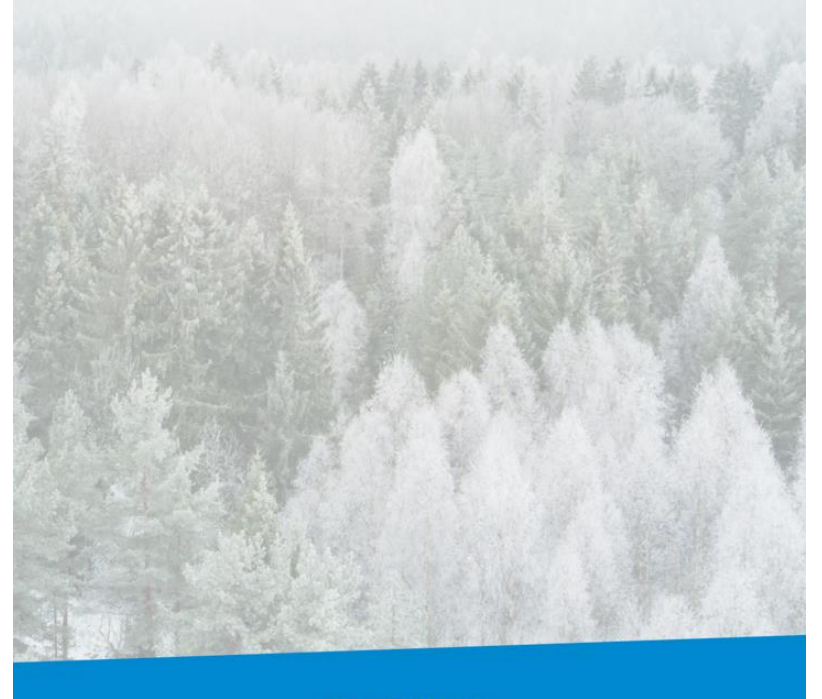

SKAPA KONTO

| Klicka här                                                                                                    | SoliferPolar AB<br><u>www.polarvagnen.se</u> |
|----------------------------------------------------------------------------------------------------|----------------------------------------------|
| Kom igång med<br>Polar Connect                                                                                                    |                                              |
| För att kunna komma<br>igång med ditt Polar<br>Connect-abonnemang<br>måste du verifiera din<br>e-postadress och välja<br>abonnemang. |                                              |
| <u>Verifiera adress och</u><br><u>välj abonnemang</u>                                                                                |                                              |

Logga in på din e-post och klicka sedan på "Verifiera adress och välj abonnemang".

| STEG4 AV 5<br>VÄLJABONNEMANG<br>Du behöver ett aktivt fjärrstyrabonnemang för at<br>kunna styra din Polarvagn på distans.<br>Abonnemanget kan användas på flera telefoner |
|----------------------------------------------------------------------------------------------------|
| samtidigt.<br>Väli land:                                                                                                    |
| Sverige ~                                                                                                    |
| INTRODUKTIONSERBJUDANDE<br>FJÄRRSTYR + DIREKTSTYR<br>24 Månader Gratis                                                                                                    |
| FORTSÄTT                                                                                                    |

"Välj abonnemang genom att klicka på en ruta och sedan fortsätt.

| STEG 5 AV 5                                         |  |
|-----------------------------------------------------|--|
| Förnamn                                             |  |
| Efternamn                                           |  |
| Abonnemang: <b>FJÄRRSTYR + DIREKTSTYR</b><br>Epost: |  |
| GODKÄNN                                             |  |
|                                                     |  |
|                                                     |  |

Fyll i För- och efternamn och tryck sedan på "godkänn".

### Extern start av Aldepannan

#### Höja och sänka temperaturen

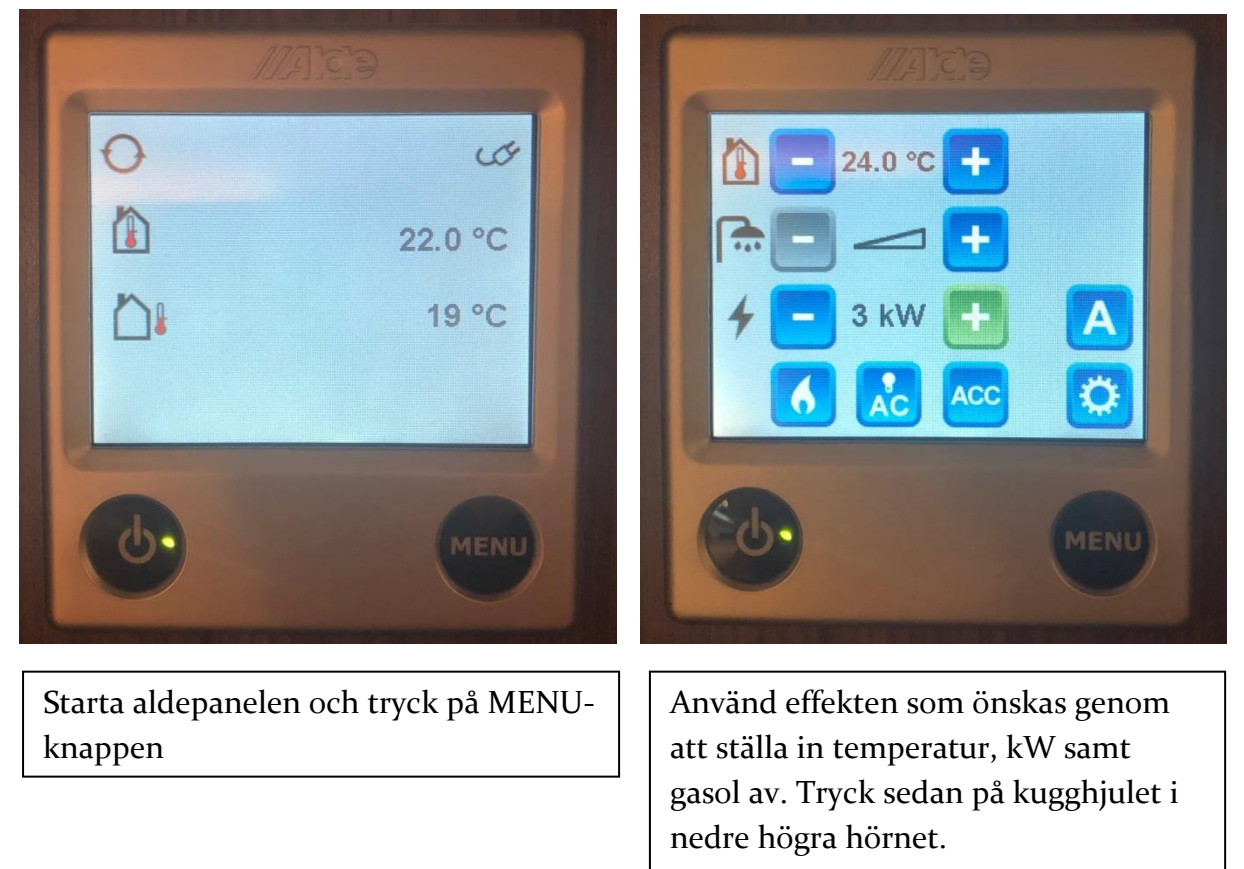

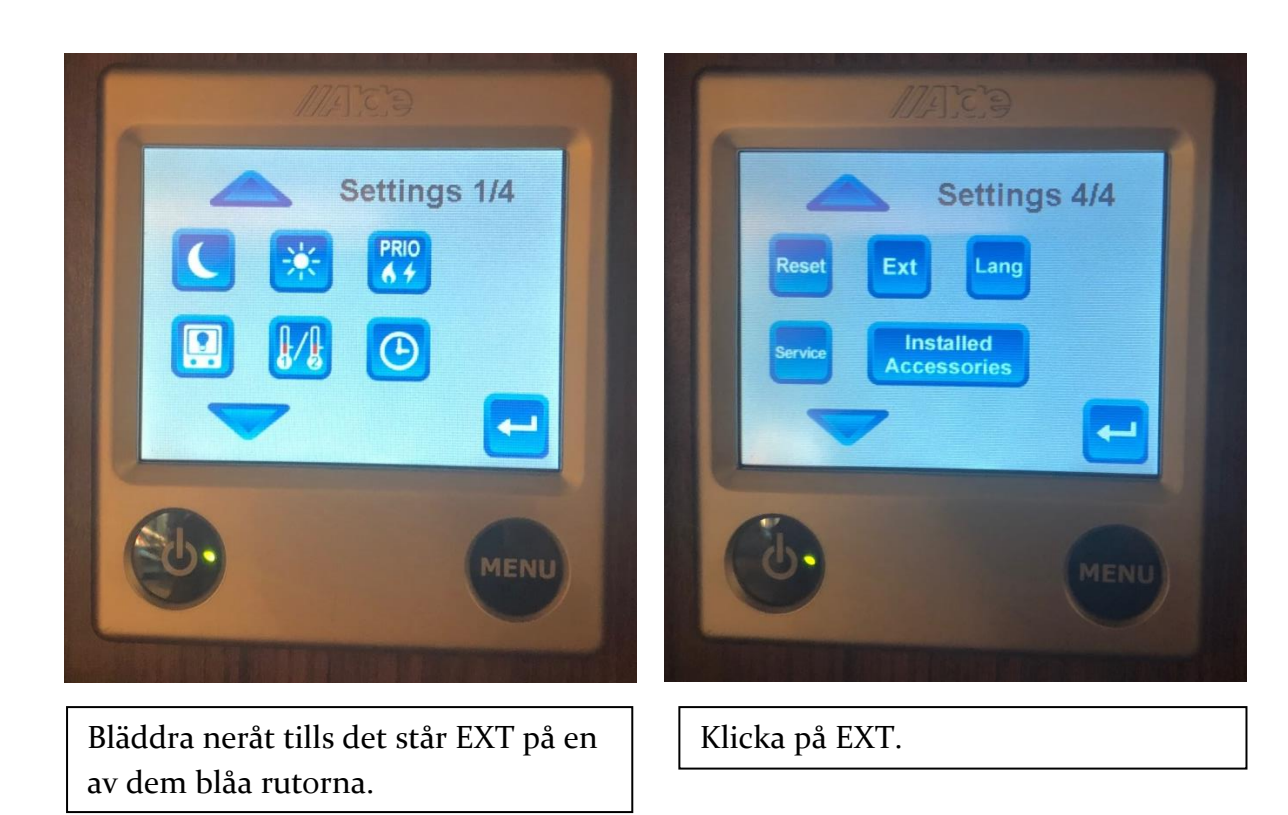

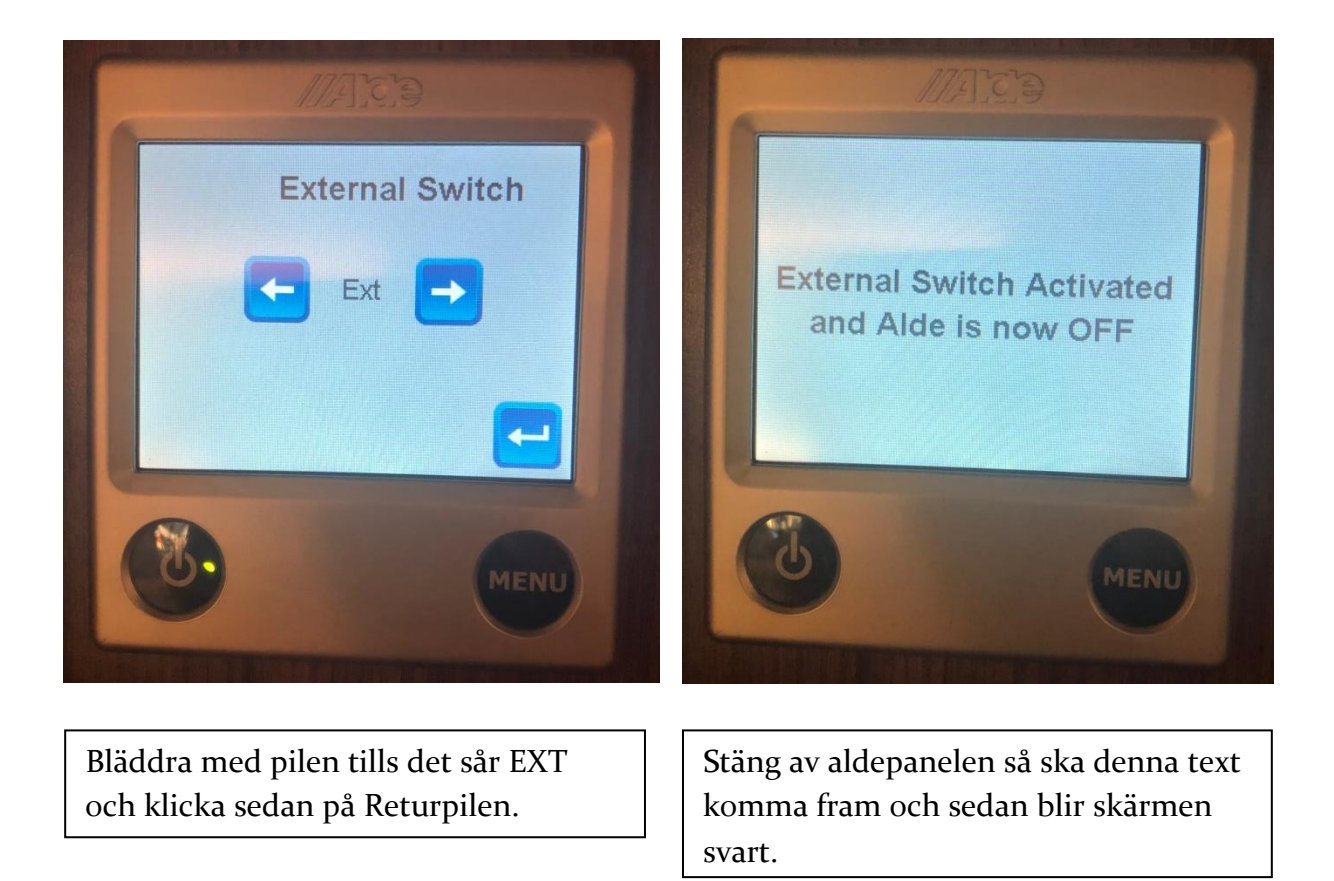

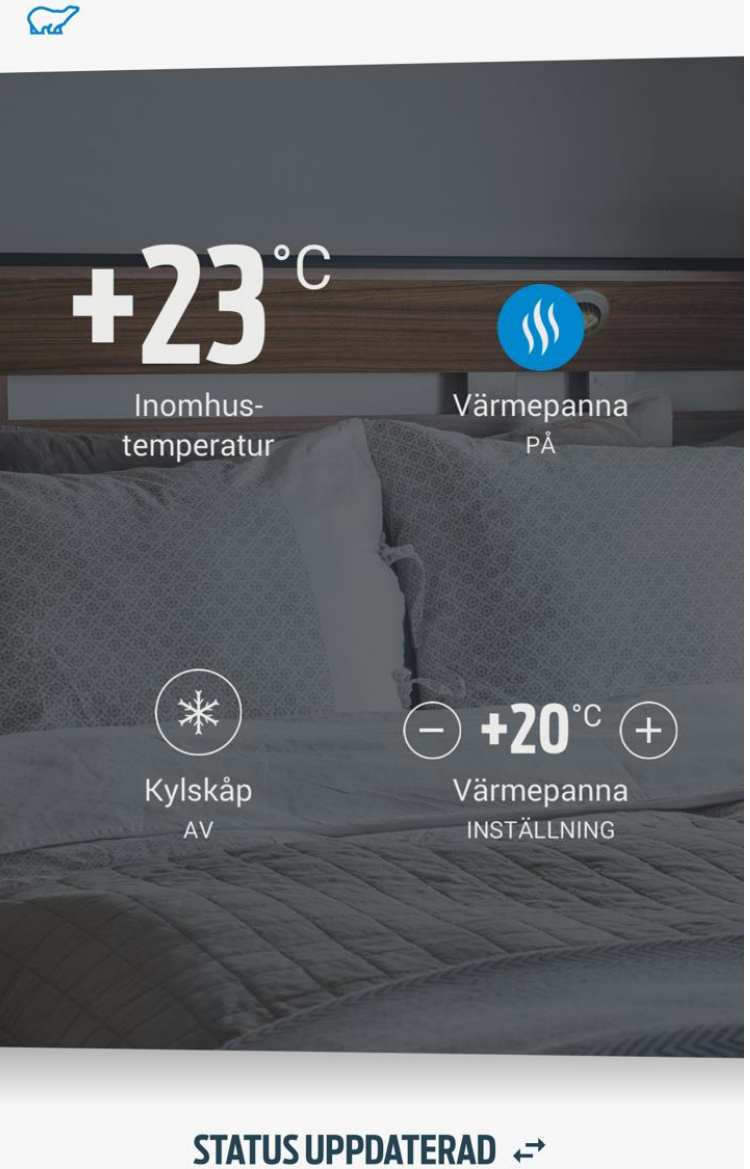

Gå sedan in i appen och ställ in önskad temperatur i vagnen. OBS! Det går ej att ställa pannan högre än värdet som angetts i aldepanelen. T.ex. om pannan är inställd på 24 grader kan man inte gå över det värdet i appen.

SENASTE INFO FRÅN HUSVAGNEN: ALLDELES NYSS